## Родительский контроль в Windows 7.

## Инструкция по настройке.

Родительский контроль – это возможность родителям установить собственные правила использования компьютера во время их ухода или же на постоянной основе, пока они не пожелают его отключить. Например, вы можете установить ограничения использования компьютера по часам, то есть установить временной промежуток, так же указать какие типы игр они могут играть, и программы, какие они смогут использовать, а какие не могут. С появлением Windows 7 каждый из нас может реализовать это за с читаные секунды

## Установка и настройка родительского контроля:

Для начала нам следует нажать пуск и выбрать **Панель управления**, в открывшемся окне выбираем **"Родительский контроль"** 

| Microsoft Office Word 2007        |                                              | 🚱 🔍 💌 📴 🕨 Панель управления 🕨 Е                                     | Все элементы панели управления 🕨                    | • 49 Поиск в панели упра 9                                                                      |
|-----------------------------------|----------------------------------------------|---------------------------------------------------------------------|-----------------------------------------------------|-------------------------------------------------------------------------------------------------|
| Microsoft Office Publisher 2007   | Аня                                          | Настройка параметров компью                                         | тера                                                | Просмотр: Мелкие значки 🔻                                                                       |
| Aдминистрирование NetPolice Child | Документы                                    | _                                                                   | _                                                   |                                                                                                 |
| Калькулятор                       | Изображения                                  | Flash Player (32 бита) Администрирование                            | 📑 Windows CardSpace                                 | 🖼 Автозапуск<br>🔐 Брандмауэр Windows                                                            |
| 📗 Приступая к работе 🕨            | Музыка                                       | Восстановление Датчик расположения и другие дат                     | 腔 Гаджеты рабочего стола<br>🗃 Диспетчер Realtek HD  | 🔮 Дата и время<br>🚄 Диспетчер устройств                                                         |
| TT TemplateToaster 5              | Компьютер                                    | <ul> <li>Диспетчер учетных данных</li> <li>Звук</li> </ul>          | 輚 Домашняя группа<br>🚍 Значки области уведомлений   | 🕍 Защитник Windows<br>🕮 Клавиатура                                                              |
| Подключить к проектору            | Панель управления                            | Мышь<br>Параметры папок                                             | 🛄 Панель задач и меню "Пуск"<br>🛒 Персонализация    | ⊿ Параметры индексирования<br>🍓 Подключения к удаленным рабоч                                   |
| UltraISO •                        | Устройства и Изменение параме<br>компьютера. | Почта (32 бита) Программы по умолчанию                              | Приступая к работе Распознавание речи               | Программы и компоненты Фодительский контроль                                                    |
| Записки                           | Программы по умолчанию                       | 🔂 Свойства браузера<br>🏢 Телефон и модем                            | 🕵 Система<br>🕎 Управление цветом                    | <ul> <li>Сч(Родительский контроль<br/>Изменить параметры<br/>родительского контрола.</li> </ul> |
| 😪 Ножницы                         | справка и поддержка                          | Карана и принтеры<br>Устройства и принтеры<br>Устройства и принтеры | अ Учетные записи пользователей Эцентр синхронизации | <ul> <li>Центр обновления Windows</li> <li>Центр специальных возможностей</li> </ul>            |
| Все программы                     |                                              | 💱 Центр управления сетями и общи<br>🍃 Электропитание                | 🗽 Шрифты<br>₯ Язык и региональные стандарты         | 🕎 Экран                                                                                         |
| Найти программы и файлы 🔎         | Завершение работы 👂                          |                                                                     |                                                     |                                                                                                 |

Теперь, выберете пользователя, для которого вы желаете установить родительский контроль. Кликните по пункту «Включить, используя текущие параметры». Ну вот, теперь вам можно настроить все параметры по своему желанию.

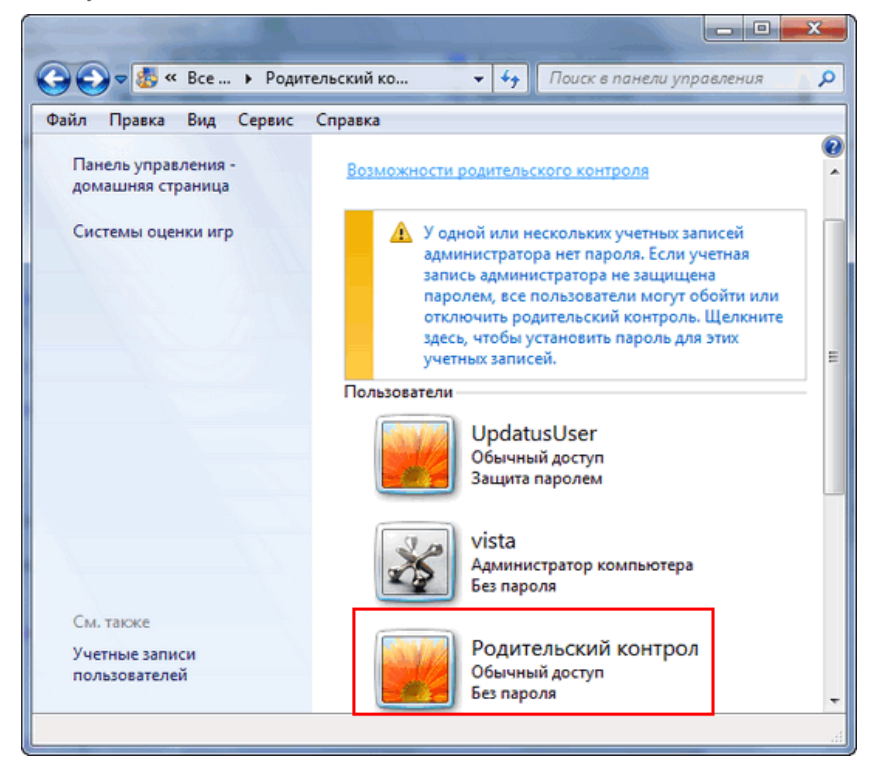

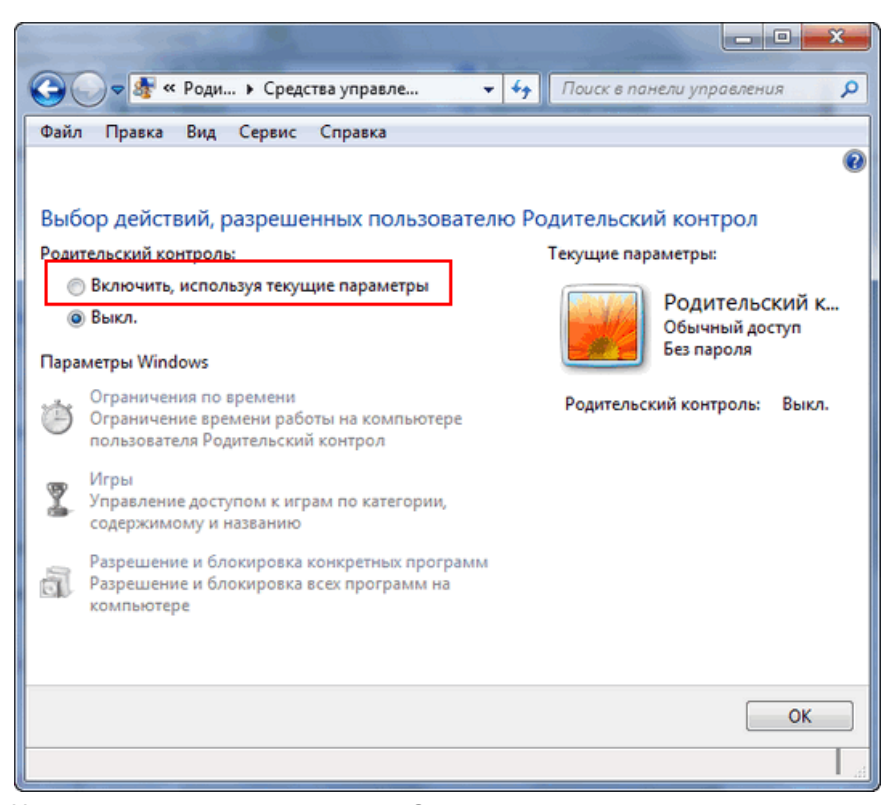

Начнем с ограничения времени. Здесь вы сможете назначить время, в рамках которого пользователю позволен вход в систему. Тут же можно точнее настроить часы доступа для отдельного дня недели (Например, в выходные дни вы можете дать своему ребенку чуть больше свободы). Синие клеточки, означают, что ребенку в это время запрещен вход в операционную систему **windows 7**, а белыми квадратиками отмечено разрешение входа в систему, (например у меня на скриншоте показано, что ребенку разрешен доступ к компьютеру: В четверг с 14:00 до 17:00). В момент, когда разрешенное время подходит к концу, операционная система производит автоматический выход из системы.

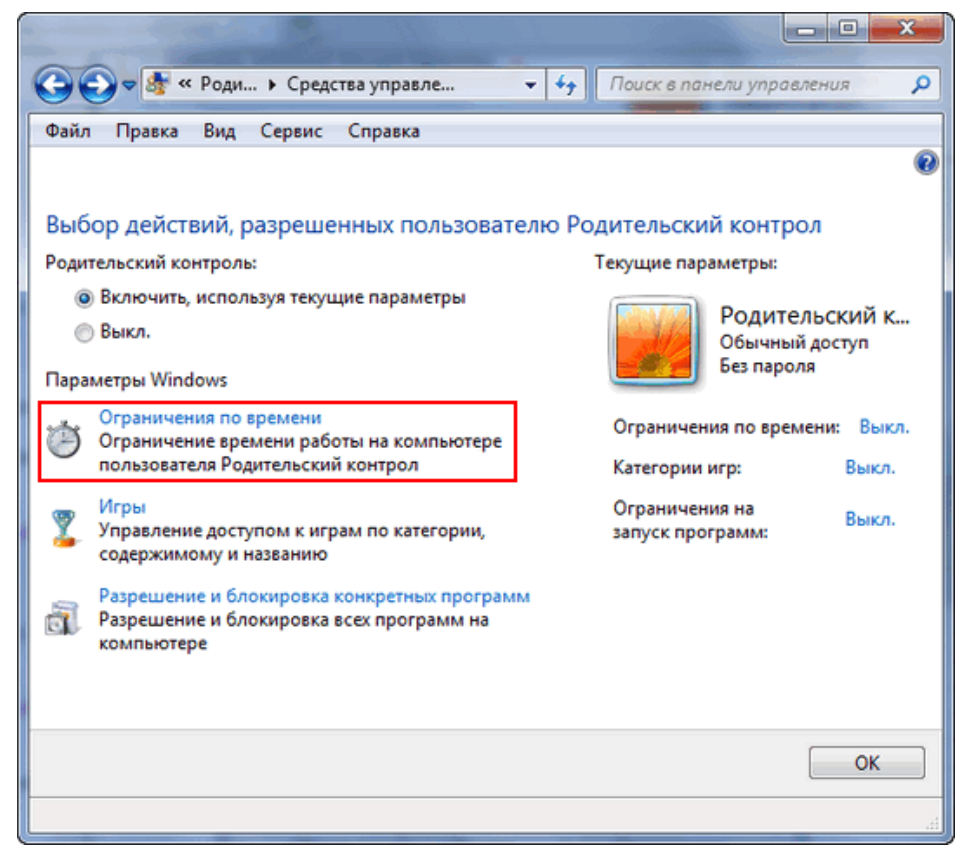

| m il                                     | 19             | -    |      |                |             |     |              |            |            |     |            |            |             |            |              |       | 1    |             |             |     | -   |             |     | - 2 | <u> </u> |
|------------------------------------------|----------------|------|------|----------------|-------------|-----|--------------|------------|------------|-----|------------|------------|-------------|------------|--------------|-------|------|-------------|-------------|-----|-----|-------------|-----|-----|----------|
| <b>G-</b>                                | « (            | Сред | ą    | • 0            | гра         | нич | ени          | яп         | )          |     |            | •          | 47          |            | Пои          | іск в | n na | нел         | u yr        | ipa | вле | ния         |     |     | ٩        |
| Файл Правка                              |                | Вид  | (    | Серв           | ис          | Cr  | пра          | вка        |            |     |            |            |             |            |              |       |      |             |             |     |     |             |     |     |          |
| Задание вр<br>компьютер<br>Выделите курс | ем<br>е<br>оро | ени  | 4, В | і КО<br>19, ко | тор<br>огда | poe | е Ро<br>бота | оди<br>аза | те.<br>ком | льс | ски<br>оте | й к<br>ром | он<br>і бу, | тро<br>дет | ол (<br>запј | смо   | ена  | ет  <br>нил | раб<br>и ра | бот | ат  | ь н<br>:на. | a   |     |          |
| 0                                        | fac<br>0 0     | 1 0  | 20   | 3 04           | 05          | 06  | 07           | 08         | 09         | 10  | 11         | 12         | 13          | 14         | 15           | 16    | 17   | 18          | 19          | 20  | 21  | 22          | 23  | 24  |          |
| понедельник                              |                |      |      |                |             |     |              |            |            |     |            |            | Ľ           | Ľ          | Ľ            | Ľ     | Ľ    | Ľ           | Ľ           | Ĺ   | Ĺ   | ſ           |     | 1   |          |
| вторник                                  |                |      |      |                |             |     |              |            |            |     |            |            |             |            |              |       |      |             |             |     |     |             |     |     |          |
| среда                                    |                |      |      |                |             |     |              |            |            |     |            |            |             |            |              |       |      |             |             |     |     |             |     |     |          |
| четверг                                  |                |      |      |                |             |     |              |            |            |     |            |            |             |            |              |       |      |             |             |     |     | +           |     | +   |          |
| пятница                                  | _              | -    |      | $\square$      | _           |     |              |            | _          |     | _          |            |             |            | -            | -     | -    | -           | ⊢           | -   | ╞   | +           | +   | +   |          |
| суббота                                  | -              |      | -    | $\vdash$       |             |     |              |            |            |     | _          | _          | -           | -          | -            | -     | -    | ⊢           | +           | ⊢   | ⊢   | +           | +   | +   | -        |
| воскресенье                              |                |      |      |                |             |     |              |            |            |     |            |            |             |            |              |       |      |             |             |     | 1   |             |     |     | _        |
|                                          |                |      | Раз  | реш            | ено         | )   |              |            |            |     |            |            |             |            |              |       |      |             |             |     |     |             |     |     |          |
|                                          |                |      | 3an  | рец            | ценс        | )   |              |            |            |     |            |            |             |            |              |       |      |             |             |     |     |             |     |     |          |
|                                          |                |      |      |                |             |     |              |            |            |     |            |            |             |            |              |       |      |             |             |     |     |             |     |     |          |
|                                          |                |      |      |                |             |     |              |            |            |     |            |            |             |            |              |       |      |             |             |     |     |             |     |     | _        |
|                                          |                |      |      |                |             |     |              |            |            |     |            |            |             |            |              |       |      | (           | ОК          |     |     | 0           | тме | на  |          |
|                                          |                |      |      |                |             |     |              |            |            |     |            |            |             |            |              |       |      |             |             |     |     |             |     |     | _        |
| L                                        | _              |      | _    | _              | _           | _   | _            | _          | _          | _   | _          | _          | _           | _          | _            | _     | _    | _           | _           | _   | _   | _           | _   | _   | 22       |

Поговорим об играх. Так же вы можете ограничить допуск детей к отдельным играм. Одни игры по причине оценки содержимого, другие игры по причине возрастной оценки. Кликните на пункт «Игры».

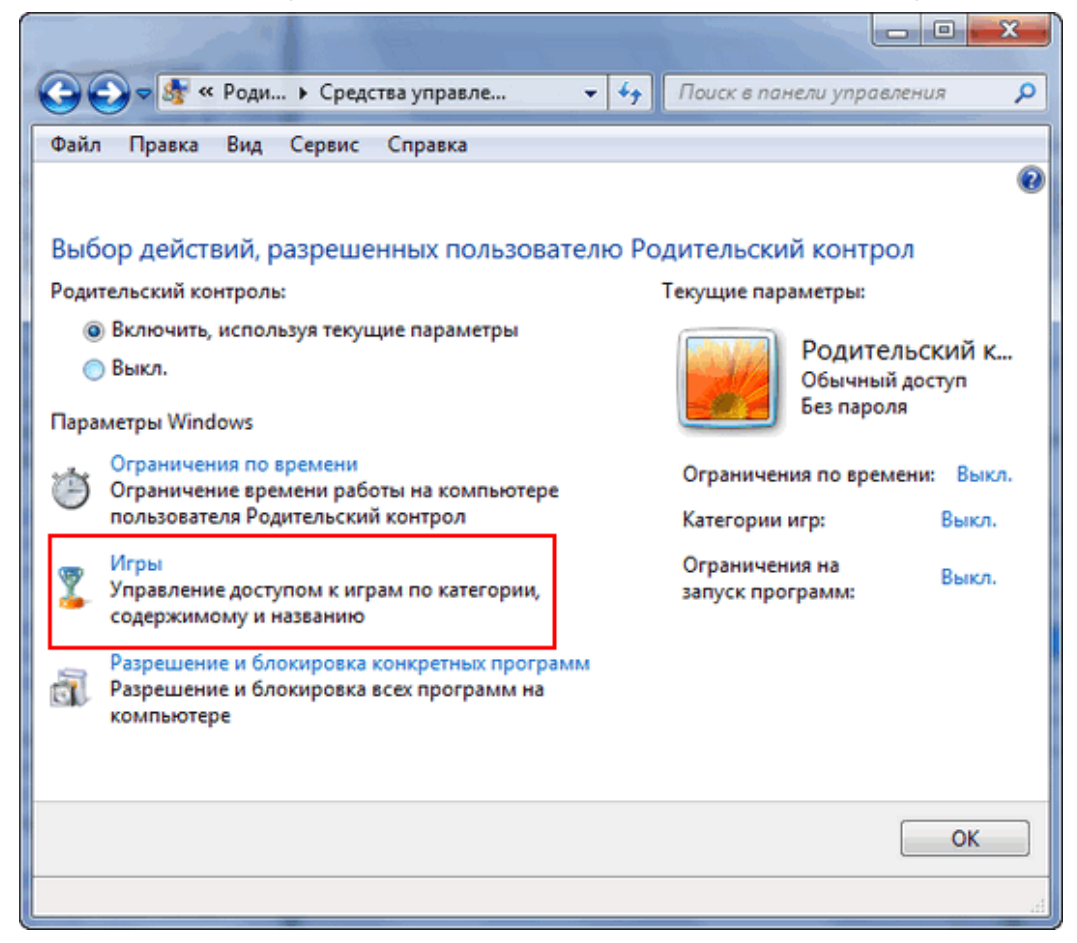

Перед вами откроется окно в котором вы можете делать настройки касающихся не посредственно игр. Вы можете включить пункт «Да» или «Нет» для запуска игр пользователем (ребёнком). Можете задать категорию игр в которые ваш ребёнок сможет играть. Либо можете просто перейти во вкладку «Запрещение и разрешение игр» и выбрать пункт, либо разрешать включение игр, либо запрещать, тут уже выбирать вам.

| 10°                                                                                                    |                                                                                                    |                                                                                                    |                                                                                                    |                  | x      |
|----------------------------------------------------------------------------------------------------|----------------------------------------------------------------------------------------------------|----------------------------------------------------------------------------------------------------|----------------------------------------------------------------------------------------------------|------------------|--------|
| 🚱 🗢 😽 « Сред                                                                                                    | <ul> <li>Средства управле</li> </ul>                                                                                                    | • <del>*</del>                                                                                                    | Поиск в панели управ                                                                                                    | ления            | ٩      |
| <ul> <li>         Файл Правка Вид     </li> <li>         Файл Правка Вид     </li> <li>         Выбор типов игр, в         Может ли Родительский         <ul> <li>                  Да                  <ul></ul></li></ul></li></ul> | <ul> <li>Средства управле</li> <li>Сервис Справка</li> <li>которые может игра<br/>контрол запускать игры?</li> <li>шение) игр в зависимости о<br/>игр</li> <li>виенная категория: Только<br/>ые следует блокировать: Н</li> </ul>                                                                                                    | • • • • • • • • • • • • • • • • • • •                                                                                                    | Поиск в панели управ<br>тельский контрол<br>гории и содержимого<br>пых, включая игры без с                                                                                                    | рценки           | R      |
| Запрещение (или разре<br>Запрещение и разре<br>Всегда запрещать: Н<br>Всегда разрешать: Н                                                                                                    | шение) любой игры на ком<br>шение игр<br>ет<br>јет                                                                                                    | пьютере по                                                                                                    | ) названию                                                                                                    |                  |        |
|                                                                                                    |                                                                                                    |                                                                                                    |                                                                                                    | OK               |        |
|                                                                                                    |                                                                                                    |                                                                                                    |                                                                                                    |                  | .d     |
|                                                                                                    |                                                                                                    |                                                                                                    |                                                                                                    |                  |        |
| 😋 🗢 🍇 « Сред                                                                                                    | • Ограничения на                                                                                                    | • 4 <sub>7</sub>                                                                                                    | Поиск в панели управ                                                                                                    | ления            | x<br>P |
| Файл Правка Вид     тикжет ли Роди     которой нет оц                                                                                                    | <ul> <li>Ограничения на</li> <li>Сервис Справка<br/>пельскии контролтиграть в<br/>ценки?</li> </ul>                                                                                                    | • 49<br>игру, у                                                                                                    | Поиск в панели управ                                                                                                    | ления            | ×      |
| <ul> <li>         Файл Правка Вид<br/>Пуюжет ли Роди<br/>которой нет оц</li></ul>                                                                                                    | <ul> <li>Ограничения на</li> <li>Сервис Справка<br/>ительскии контрол играть в<br/>ценки?</li> <li>ть игры, категория которых<br/>вать игры, категория которы</li> </ul>                                                                                                    | <ul> <li>✓ 4<sub>2</sub></li> <li>игру, у</li> <li>не указана<br/>ых не</li> </ul>                                                                                                    | Поиск в панели управ                                                                                                    | ления            | ×<br>^ |
| <ul> <li>Файл Правка Вид<br/>тисжет ли Роди<br/>которой нет оц</li> <li>Разреши</li> <li>Блокиро<br/>указана</li> <li>В игры с какой<br/>контрол?</li> <li>Еntertainment S<br/>следующие во</li> </ul>                                | Ограничения на<br>Сервис Справка<br>пельский контролтиграть в<br>ценки?<br>ть игры, категория которых<br>вать игры, категория которы<br>оценкой может играть Род<br>Software Rating Board опреде<br>зрастные категории.                                                                                                    |                                                                                                    | Поиск в панели управ                                                                                                    | ления            | ×      |
| Файл Правка Вид<br>мисжет ли Роди<br>которой нет он<br>© Разреши<br>© Блокиро<br>указана<br>В игры с какой<br>контрол?<br>Епtertainment S<br>следующие во<br>ОССС, со,<br>не<br>ОССС, со,<br>ими<br>озо<br>ст.                        | Ограничения на<br>Сервис Справка<br>пельский контролтитрать в<br>ценки?<br>ть игры, категория которых<br>вать игры, категория которы<br>оценкой может играть Род<br>оценкой может играть Род<br>боftware Rating Board опреде<br>зрастные категории.<br>я детей<br>пи игра имеет оценку "ЕС" ("<br>держимое подходит для дете<br>держат материалов, которы<br>подходящими.<br>я всех<br>пи игра имеет оценку "Е" ("Д<br>а лиц от б лет. Игры этой ка<br>нимальное количество сце<br>орство или умеренные выра<br>арше 10 лет | <ul> <li>47</li> <li>игру, у</li> <li>не указана<br/>ых не</li> <li>ительский</li> <li>еляет</li> <li>Для детей<br/>ей от 3 лет.</li> <li>е родители</li> <li>Цля всех"), о<br/>тегории м.</li> <li>н насилия,<br/>эжения.</li> </ul> | Поиск в панели управ<br>Поиск в панели управ<br>ССССИ<br>ССССИ<br>Макеловозраста"), ес<br>Игры этой категории н<br>и могли бы счесть<br>в могли бы счесть<br>ее содержимое подходи<br>огут содержать<br>некоторое комическое | e<br>e<br>e<br>e | ×<br>× |
| Файл Правка Вид<br>мисжет ли Роди<br>которой нет оц<br>© Разреши<br>© Блокиро<br>указана<br>В игры с какой<br>контрол?<br>Еntertainment S<br>следующие во                                                                             | Ограничения на<br>Сервис Справка<br>пельский контролтиграть в<br>ценки?<br>ть игры, категория которых<br>вать игры, категория которы<br>оценкой может играть Род<br>Software Rating Board опреде<br>зрастные категории.<br>я детей<br>пи игра имеет оценку "ЕС" ("<br>держимое подходит для дете<br>держат материалов, которы<br>подходящими.<br>я всех<br>пи игра имеет оценку "Е" ("Д<br>а лиц от 6 лет. Игры этой ка<br>нимальное количество сце<br>эрство или умеренные выра<br>арше 10 лет                             | <ul> <li>++</li> <li>игру, у</li> <li>не указана<br/>ых не</li> <li>ительский</li> <li>еляет</li> <li>Для детей<br/>ей от 3 лет.</li> <li>е родители</li> <li>Цля всех"), е</li> <li>насилия,<br/>эжения.</li> </ul>                  | Поиск в панели управ<br>Поиск в панели управ<br>СССС<br>СССС<br>Марана<br>Игры этой категории н<br>и могли бы счесть<br>ее содержимое подходи<br>огут содержать<br>некоторое комическое<br>ОК                                | ееет             |        |

|                                                                                                    |                                    |                                       |                                      | • ×                  |
|----------------------------------------------------------------------------------------------------|------------------------------------|---------------------------------------|--------------------------------------|----------------------|
| 😋 🗢 😻 « Сред 🕨 Особь                                                                                                    | не ограниче                        | 🔻 🍫 Поиск                             | в панели управле                     | ния 🔎                |
| Файл Правка Вид Сервис                                                                                                    | Справка                            |                                       |                                      |                      |
| Управление типами игр, в<br>Разрешенные категории:<br>E10+ - Старше 10 лет, Т - Для под<br>Для старшего возраста<br>Отклоненные описания: Нет | которые може<br>ростков, Ао - Толь | ет играть Родит<br>ко для взрослых, Е | гельский конт<br>- Для всех, Ес - Дл | рол<br>1я детей, М - |
|                                                                                                    |                                    | Зависит от                            | Всегда                               | Всегда               |
| Название/категория<br>King's bounty: Перекрестки<br>миров                                                                                     | Состояние<br>Игра<br>разрешена     | оценки                                | разрешать<br>©                       | апрещаті<br>©        |
| оценка не предусмотрена                                                                                                    |                                    |                                       |                                      |                      |
| оценка не предусмотрена                                                                                                    |                                    |                                       |                                      |                      |

Далее у нас идет вкладка настройки «Разрешение и блокировка конкретных программ», в этой вкладке, находится всего два пункта настроек, где вы можете разрешить пользователю (ребёнку) использовать все программы, либо же ставя галочки, разрешить доступ только к выбранным программам.

| 🕞 🕤 🗢 🌆 « Роди 🕨 Средства управле 👻                    | 4 Поиск в панели управления 👂 |
|--------------------------------------------------------|-------------------------------|
| Файл Правка Вид Сервис Справка                         |                               |
|                                                        | •                             |
| Выбор действий, разрешенных пользователн               | о Родительский контрол        |
| Родительский контроль:                                 | Текущие параметры:            |
| Включить, используя текущие параметры                  | Родительский к                |
| ⊚ Выкл.                                                | Обычный доступ                |
| Параметры Windows                                      | Без пароля                    |
| Ограничения по времени                                 | Ограничения по времени: Выкл. |
| пользователя Родительский контрол                      | Категории игр: Выкл.          |
| 🐨 Игры                                                 | Ограничения на Выкл.          |
| содержимому и названию                                 | запуск программ:              |
| Разрешение и блокировка конкретных программ            |                               |
| Разрешение и блокировка всех программ на<br>компьютере |                               |
|                                                        |                               |
|                                                        |                               |
|                                                        | ОК                            |
|                                                        | ii.                           |

|                                                                           | San ( The second                                                                                |                                              |
|---------------------------------------------------------------------------|-------------------------------------------------------------------------------------------------|----------------------------------------------|
| 🌀 🔵 🗢 🌆 « Сред 🕨 Ог                                                       | раничения на 👻 🍫                                                                                | Поиск в панели управления 👂                  |
| Файл Правка Вид Серви                                                     | с Справка                                                                                       |                                              |
| Выбор программ, котор<br>Родительский контрол м<br>Родительский контрол м | оые может использовать Ро<br>южет использовать все программи<br>южет работать только с разрешен | одительский контрол<br>ы<br>ными программами |
| Выберите программы, которы<br>Файл                                        | е разрешается использовать:<br>Описание                                                         | Название                                     |
| Carlos KeeperID.exe                                                       | KeeperID Object                                                                                 | KeeperID                                     |
| WebMoney.exe                                                              | WebMoney Keeper Classic Runne.                                                                  | WebMoney Keeper Classic                      |
| WMDispatcher.exe                                                          | WebMoney Keeper pluggable pro                                                                   | WMDispatcher Application                     |
| 🗐 🏈 Uninstall.exe                                                         | Uninstall                                                                                       | <неизвестно>                                 |
| C:\Program Files\WebMoney                                                 | Advisor                                                                                         |                                              |
| update.exe                                                                | IE Toolbar Updater                                                                              | IE Toolbar                                   |
| E SecurityHelper.exe                                                      | WMAdvisor security helper                                                                       | <неизвестно>                                 |
| 🔲 💷 uninstall.exe                                                         | IE Toolbar Uninstaller                                                                          | <неизвестно>                                 |
| 🔲 🖭 WMStatusbarSync.exe                                                   | WebMoney StatusBarSync                                                                          | <неизвестно>                                 |
| C:\Program Files\WebMoney                                                 | Agent                                                                                           |                                              |
| C C uninct wmagent.exe                                                    | uninct wmagent                                                                                  | Кнеизвестно                                  |
|                                                                           |                                                                                                 | ОК Отмена                                    |
|                                                                           |                                                                                                 | d                                            |

Краткая инструкция по настройке родительского контроля на сайте Майкрософт. http://windows.microsoft.com/ru-ru/windows/set-parental-controls#1TC=windows-7

## Родительский контроль интернета с помощью Kaspersky Internet Security (на примере 10 версии)

Хотелось бы отметить очень важную функцию, которая входит в состав Kaspersky Internet Security. Эта функция контролирует доступ пользователей компьютера к интернет-ресурсам.

Что бы включить родительский контроль для интернета, откройте антивирус Касперского, нажмите на пункт «Безопасность+» и выберите вкладку «Родительский контроль», также можно кликнуть на пункт «Настройка» и далее «Родительский контроль», выбирайте любой способ.

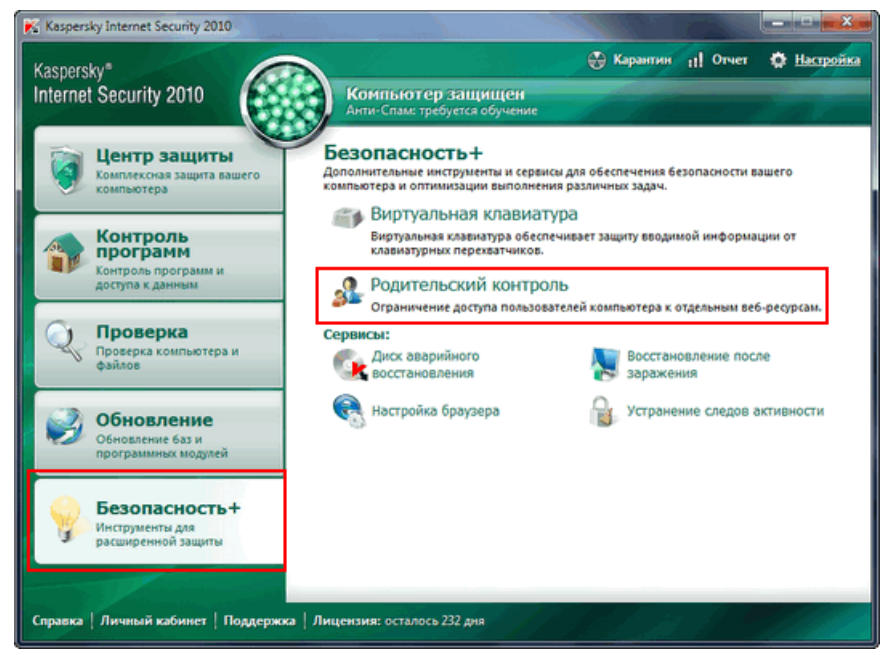

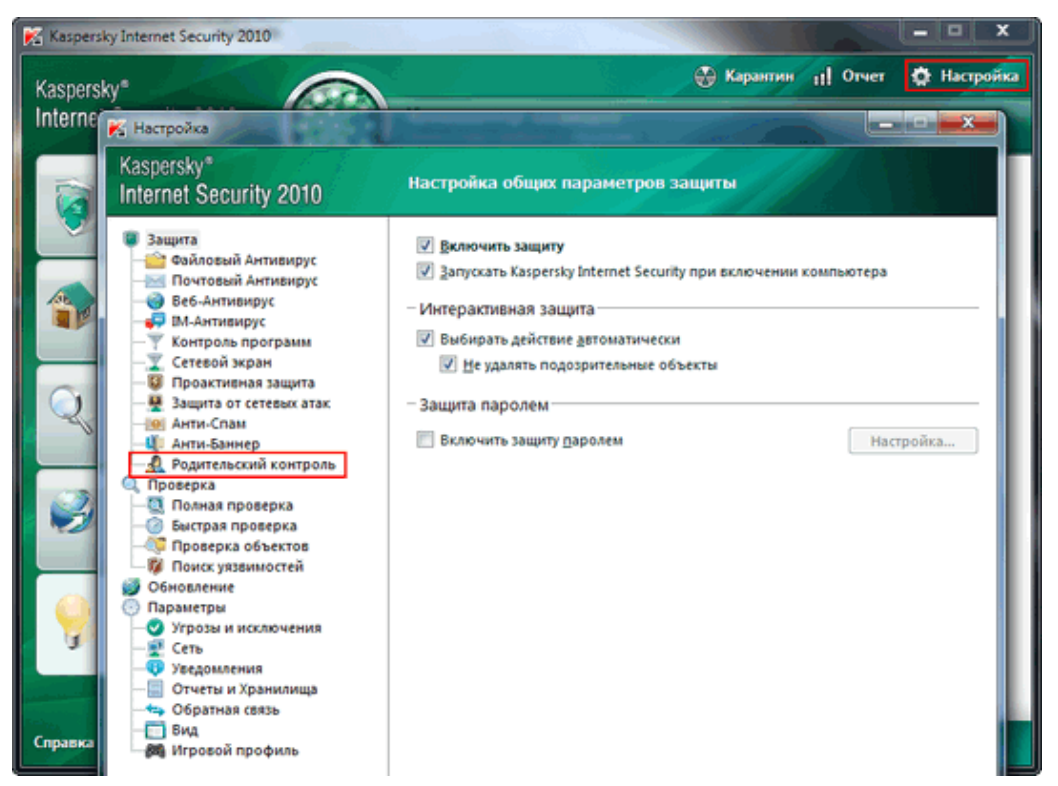

Перед вами откроется окно «Настройка параметров работы пользователей в интернете». Для начала поставьте галочку «*Включить родительский контроль*», далее выберите профиль, для которого будет устанавливаться настройки и жмите на пункт «Настройка».

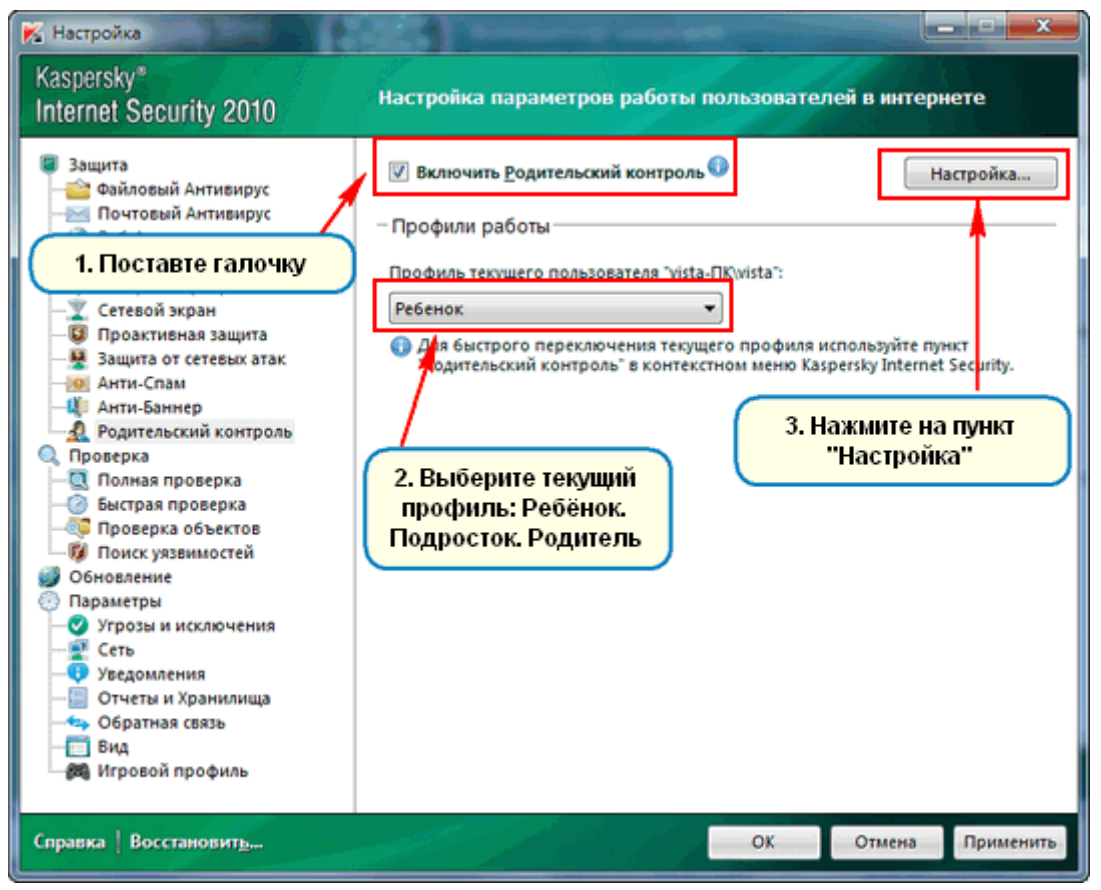

В открывшемся окне, выберите профиль и нажмите на пункт «Настройка».

| 🔀 Родительский контроль                                                                                             |                                                                                              |                                                          |                             |
|----------------------------------------------------------------------------------------------------|----------------------------------------------------------------------------------------------|----------------------------------------------------------|-----------------------------|
| Ребенок Подросток Родите                                                                                            | пь                                                                                           |                                                          |                             |
| По умолчанию всем<br>Windows назначен<br>назначения пользоват<br>или "Родитель" откј<br>закладку и установит<br>про | пользователям<br>профиль "Ребе<br>елям профиля<br>ройте соответс<br>е флажок "Исг<br>офиль". | и Microso<br>енок". Дл<br>"Подрос<br>твующую<br>тользова | oft<br>я<br>ток"<br>э<br>ть |
| – Уровень ограничения—                                                                                              |                                                                                              |                                                          |                             |
| - Рекомендуемый<br>Разрешение исп<br>и чатов<br>- Н                                                                 | ользования ин<br>астройка                                                                    | пернет-г                                                 | олчанию                     |
| — Действие                                                                                                    |                                                                                              | -                                                        |                             |
| Записать в <u>о</u> тчет                                                                                            |                                                                                              |                                                          |                             |
| Ваблокировать доступ                                                                                                |                                                                                              |                                                          |                             |
| Справка                                                                                                    | C C                                                                                          | ЭК                                                       | Отмена                      |

В окне «Настройка профиля» имеются три пункта настроек, начнем с пункта «Расписание». Перед вами таблица, в которой вы можете поставить ограничение по времени и дням недели, красные клеточки говорят о том, что ребёнок в этот период времени и по дням недели, не может пользоваться интернетом, жёлтые разрешают доступ к интернету, отмечайте на своё усмотрение. Так же поставив галочку, вы можете ограничить суточное время работы в интернете.

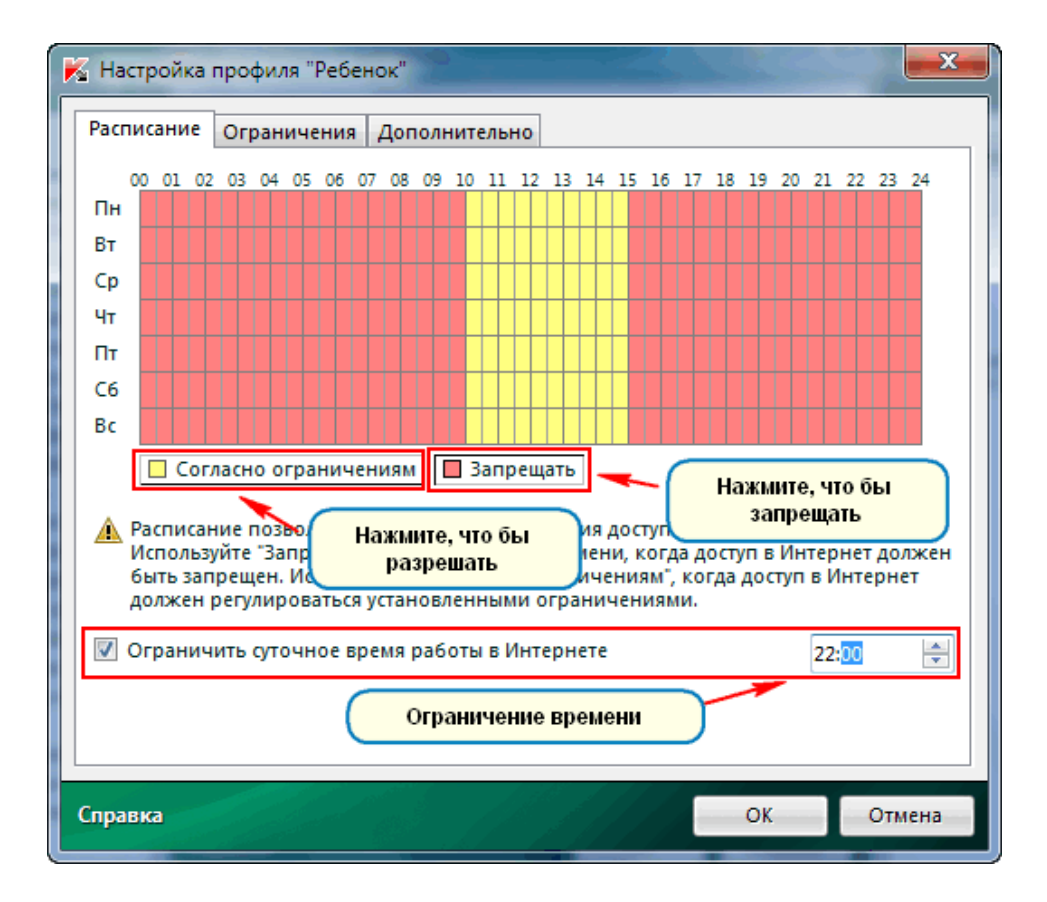

Следующий пункт настроек «Ограничение». Тут все достаточно просто, отмечайте галочками категории для которых будет производиться блокировка веб-адресов. Так же вы можете для блокировки, добавить в список известные вам адреса веб-ресурсов, либо сделать исключение для каких то веб-адресов и добавить их в список допускаемых.

| 🔀 Настройка г   | профиля "Ребенок"                                                     | J |
|-----------------|-----------------------------------------------------------------------|---|
| Расписание      | Ограничения Дополнительно                                             |   |
| • Установи      | ть ограничения                                                        |   |
| ✓ <u>З</u> апре | ещать доступ к веб-адресам                                            |   |
|                 | Список                                                                |   |
| 🗸 Блоки         | ировать веб-адреса по кате <u>г</u> ориям                             |   |
| I ■ Π           | орнография, эротика 👿 Азартные игры                                   |   |
| 🗸 🗸 Ha          | аркотики 🔲 Чаты                                                       |   |
| 🛛 🖉 ж           | Сестокость 🔲 Интернет-почта                                           |   |
| V He            | ецензурная лексика 📃 Нелегальный софт                                 |   |
| ✓ O             | ружие 🔲 Платежные системы                                             |   |
| Исклю           | чения                                                                 |   |
| Одопускат       | ь к просмотру только <u>р</u> азрешенные веб-адреса                   |   |
| Спи             | сок                                                                   |   |
| 🛕 Если і        | вы используете прокси-сервер, добавьте его адрес в список разрешенных |   |
| Beo-a           | дресов                                                                |   |
|                 |                                                                       |   |
| Справка         | ОК. Отмена                                                            |   |

Третий пункт настроек «Дополнительно». Ни чего особенного тут нет, оставьте всё, как есть, то есть уровень детализации «Средний», если вы поставите уровень детализации «Глубокий» то Касперский будет ошибочно блокировать почти каждый сайт, веб-ресурс. Для профиля «Подросток», настройки теже самые, что и у ребёнка за исключением того, что вы можете использовать профиль и добавить список пользователей. Для профиля «Родитель» ни каких ограничений нет.

| 🔀 Настройка профиля "Ребенок"        |
|--------------------------------------|
| Расписание Ограничения Дополнительно |
| Использовать эвристический анализ    |
| Уровень детализации: Средний         |
| Рекомендуется в большинстве случаев  |
| Q                                    |
|                                      |
|                                      |
|                                      |
|                                      |
|                                      |
|                                      |
|                                      |
|                                      |
|                                      |
| Справка ОК Отмена                    |

Еще один важный момент. Доступ к настройкам антивируса можно защитить паролем. Это делается для того, чтобы ребенок не смог попасть в настройки и отключить Родительский контроль.

Для установки пароля в Kaspersky Internet Security выполните следующие действия:

- 1. Откройте главное окно программы.
- 2. В правом верхнем углу окна нажмите на кнопку Настройка.
- 3. В левой части окна **Настройка** перейдите на закладку **Центр защиты** и выберите раздел **Основные параметры**.
- 4. В правой части окна Настройка в блоке Защита паролем установите флажок Включить защиту паролем и нажмите на кнопку Настройка...
- 5. В окне **Защита паролем** введите значение в пустые поля **Новый пароль** и **Подтверждение пароля**.
- 6. В блоке **Область действия пароля** установите/снимите флажки для действий пользователя, при которых программа будет запрашивать пароль.
- 7. В окне Защита паролем нажмите на кнопку ОК.
- 8. В окне Настройка нажмите на кнопку ОК.
- 9. Закройте главное окно программы.

Подробно о работе функции родительского контроля можно узнать отсюда http://support.kaspersky.ru/6278